## Archiwizacja wiadomości w Outlook – Outlook 2010 - 2016

1. Wybieramy Plik

| F 5 -                                    |                                                     |                                         |                                   |                              |
|------------------------------------------|-----------------------------------------------------|-----------------------------------------|-----------------------------------|------------------------------|
| Plik arzędzia główne                     | Wysyłanie/odbieranie                                | Folder Widol                            | k Pomoc QI                        | Powiedz mi, co chcesz zrobić |
| Nowa wiadomość Nowe<br>e-mail elementy * | দ্টি Ignoruj<br>🍋 Oczyść শ<br>🎝 Wiadomości-śmieci শ | Usuń Archiwizuj                         | Odpowiedz Odpowie<br>wszystki     | dalej 🗊 Więcej +             |
| Nowy                                     | Usuń                                                | i                                       | Odp                               | owiadanie                    |
| Ulubione  Ulubione  K@ue.po              | <pre> Przeszukaj</pre>                              | j: Bieżą 🔎 Bieżąca<br>tkie Nieprzeczyt  | a skrzynka pocztowa →<br>tane ∨ ↑ |                              |
| !HelpDesk<br>!ServiceDesk                | rekruta<br>Odp.: Pr<br>Tak, do                      | acja<br>roblem z WBOS<br>nas, odpisane. | <b>₽</b><br>08:06                 |                              |
| Powiadomienia                            |                                                     |                                         |                                   |                              |
| Pozostałe<br>Rejestracje                 |                                                     |                                         |                                   |                              |

2. Następnie w: Narzędzia do oczyszczania -> Archiwizuj...

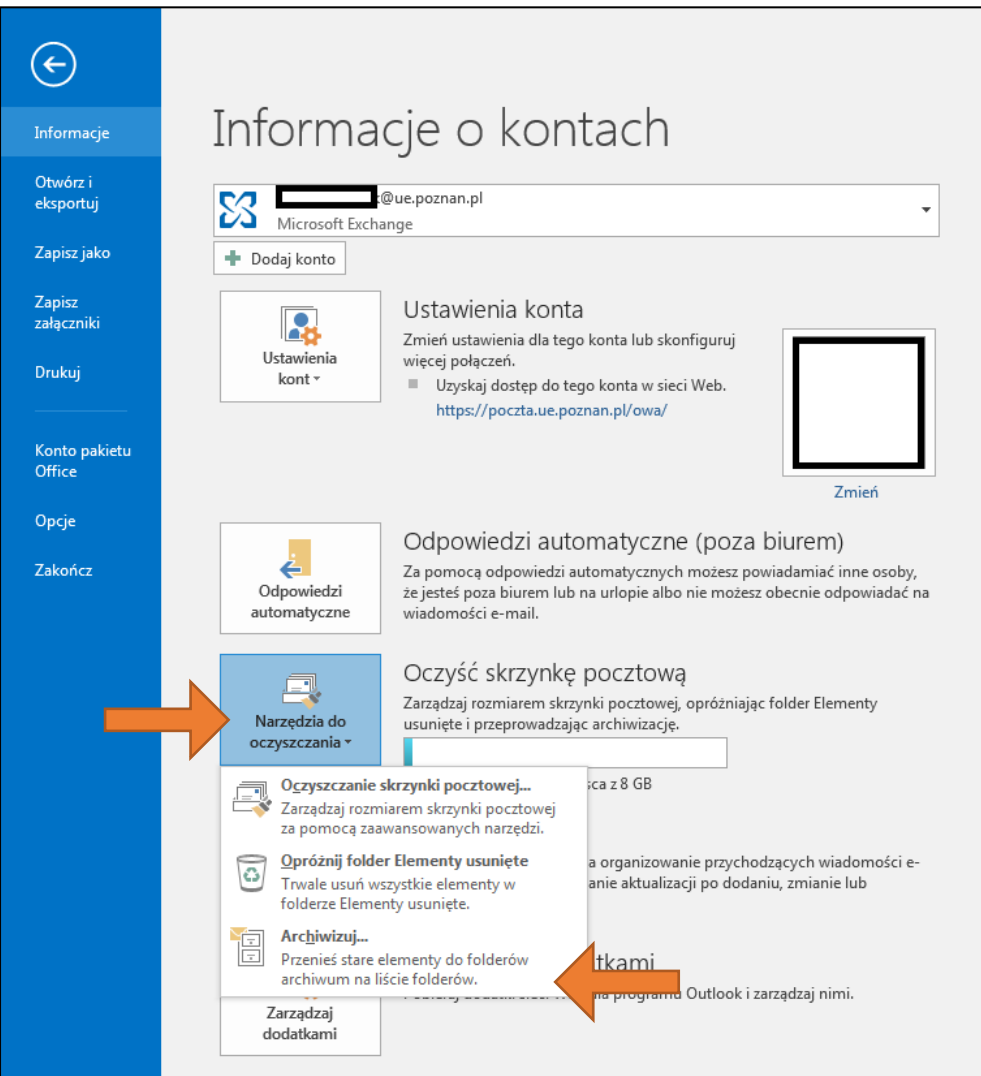

## Archiwizacja wiadomości w Outlook – Outlook 2010 - 2016

3. Pojawi się okno, należy wybrać **skrzynkę pocztową** którą chcemy zarchiwizować oraz **lokalizacje** gdzie archiwum ma się znajdować. (*najlepiej aby był to dysk lokalny, ponieważ zasoby sieciowe są niestabilne i często pliki PST ulegają uszkodzeniu. Jeżeli plik jest już umieszczony na dysku sieciowym to może być on używany tylko przez jedną osobę.)* 

| Archiwizowanie X                                                                                                    |  |  |  |  |  |
|----------------------------------------------------------------------------------------------------|--|--|--|--|--|
| ○ Archiwizuj wszystkie foldery zgodnie z ich ustawieniami autoarchiwizacji<br>● Archiwizuj ten folder wraz ze wszystkimi podfolderami: |  |  |  |  |  |
| K@ue.poznan.pl     Figure @gmail.com     Korrekrutacja@ue.poznan.pl                                                                    |  |  |  |  |  |
| Archiwizuj elementy starsze niż: śr. 26.06.2019                                                                                        |  |  |  |  |  |
| Dołącz elementy z zaznaczonym polem wyboru "Nie dokonuj autoarchiwizacji"                                                              |  |  |  |  |  |
| Plik archiwum:                                                                                                    |  |  |  |  |  |
| D:\Users\75(—\Documents\Pliki programu Outlook\archive.pst Przeglądaj                                                                  |  |  |  |  |  |
| OK Anuluj                                                                                                    |  |  |  |  |  |

Opcjonalnie można wybrać datę do kiedy elementy mają zostać zarchiwizowane. Nowsze wiadomości zostaną w skrzynce odbiorczej. (zielona strzałka)

- 4. Po zatwierdzeniu przyciskiem **OK** auto archiwizacja odbywa się w tle. Można pracować na poczcie w tym czasie.
- 5. Po lewej stronie w poczcie pojawi się **Archiwum** z którego można korzystać jak z normalnej poczty.

| e s -                                            |                                   |                                    |           |             |                |                                |
|--------------------------------------------------|-----------------------------------|------------------------------------|-----------|-------------|----------------|--------------------------------|
| Plik Narzędzia główne                            | Wysyłar                           | nie/odbieranie                     | Folder    | Widok       | Pomoc          | <b>₽</b> ₽0                    |
| Nowa wiadomość Nowe<br>e-mail elementy +<br>Nowy | 底 Ignoruj<br>裕 Oczyść<br>象 Wiador | ▼<br>ności-śmieci ▼<br>Usuń        | Usuń Arc  | :hiwizuj (  | )<br>Ddpowiedz | Odpowied<br>wszystkim<br>Odpov |
| ▷ Ulubione                                       | ٠                                 | Przeszukaj:                        | Bieżą 🔎   | Bieżąca s   | krzynka pod    | ztowa ·                        |
| ⊳@ue.po                                          | Wszysti<br>▲ Dzisiaj              | kie Niep                           | orzeczyta | ne v        | Ŷ              |                                |
| ▷ rekrutacja@ue.poznan<br>▷ Archiwum             | rekruta<br>Odp.: Pro<br>Tak, do n | Cja<br>Iblem z WBO<br>as, odpisane | IS<br>2.  | ©2<br>08:06 |                |                                |